其它功能 **韩立君** 2007-12-18 发表

## 如何在DL1000上创建ISCSI SAN Client

| -, | 组网需求:                                                                                                    |
|----|----------------------------------------------------------------------------------------------------|
|    | 无                                                                                                    |
| Ξ. | 组网图:                                                                                                    |
|    | 无                                                                                                    |
| Ξ. | 配置步骤:                                                                                                    |
|    | 1右键点击服务器节点->Options-> Enable iSCSI 此时在SAN Clients下会出现一个Eve<br>ryone_iSCSI的客户端。<br>2选择目录树中的NeoVTL服务器名, 鼠标右键单击SAN Client-> Add, 弹出如下对话<br>框:                                                                                                    |
|    | Add Client Vizard                                                                                                    |
|    | Select a Client Type                                                                                                    |
|    | 📑 Select the type of client you want to add.                                                                                                    |
|    | Fibre Channel     Fibre Channel clients communicate with Neocean NeoVTL server via the Fibre Channel     protocol.     SCS     ISCSI clients communicate with Neocean NeoVTL server via the ISCSI protocol.     □ Create this ISCSI client as a mobile user. |
|    | Click «Next» to continue                                                                                                    |
|    | Back Vest Cancel                                                                                                    |
|    | 3 选择 <iscsi>点击<next>, 出现如下对话框:</next></iscsi>                                                                                                    |
|    | Add Client Vizard                                                                                                    |
|    | Client Display Name                                                                                                    |
|    | Create a display name for the client automatically or manually                                                                                                    |
|    | Create From Initiator Name     Automatically ediract the host name from the ISCSI Initiator Name as the display name of     the client in the console.     Create Custom Name                                                                                |
|    | Type in any name that is not already used in the console to create a customized display<br>name for the ISCSI client in the console.                                                                                                    |
|    | P3                                                                                                    |
|    | Click «Next» to continue.                                                                                                    |
|    | ğuck Sext Çancel                                                                                                    |
|    | 4 <create from="" initiator="" name="">, 是从已有的Initiator名字中选择一个作为客户端的名</create>                                                                                                    |
|    | 称,点击 <next></next>                                                                                                    |
|    | 5设置客户端的initiator,可以从列表中选择也可以选择 <add>添加一个新的initiator</add>                                                                                                    |
|    | Add Client Vizard                                                                                                    |
|    | Set Client's Initiator                                                                                                    |
|    | Add or remove initiator assigned to the client.                                                                                                    |
|    | initiator Neme Initiator IF<br>ign 1991-05.com.csico.neovtl241 10.6.2.241                                                                                                    |
|    | 10.(4.1.111<br>iqn.jialetest.com 74.0.0.179                                                                                                    |

 Select All
 PerSelect All

 This iSCSI Initiator is already assigned to other client(s).
 This iSCSI Initiator has not been assigned to any other client yet.

 Click <Next> to continue.
 Click <Next> to continue.

Add Rescan

Back Seat Cuncel

| ۸ | dd Client Tizard                                          |
|---|-----------------------------------------------------------|
|   | Set ISCSI User Access                                     |
|   | 🙀 Set authentication for the Client                       |
|   | <ul> <li>Allow unauthenticated access</li> </ul>          |
|   | O Select or add users who can authenticate for the Client |
|   | Username                                                  |
|   |                                                           |
|   |                                                           |
|   |                                                           |
|   |                                                           |
|   | Select All De-Select All Add Delate Reset Fassword Rescan |
|   | Olisis shipsh to continue                                 |

7 选中Allow unauthenticated access,选择<Next>出现确认对话框,点击<Finish>则 在SAN Client下出现一个iSCSI客户端

| Add the iSCSI Client                                                                                                    |
|----------------------------------------------------------------------------------------------------|
| Verify the ISCSI Client information to be added.                                                                                                    |
| SCSI Client: h3c95,     Client ID: 19.     Aniliator access type assigned to this client: stationary.     Authentication method: None.     Initiator name: ign.1991-05.com.microsoft.h3c95. |
| ₽ <sub>8</sub>                                                                                                    |
| Click <finish> to add the client.</finish>                                                                                                    |
| Luck Zinish Cuncel                                                                                                    |
|                                                                                                    |
| 按钮 · 设罢成功 · 左CAN Clippt下可以本手相应的设罢                                                                                                    |

**【**、 略